Log into My Research at <u>https://easi.its.utoronto.ca/administrative-web-services/my-research-mr/</u> and click on the following to get to the first data input screen of the animal use protocol:

- 1. My Research
- 2. Animal Protocols
- 3. Animal PI
- 4. My Animal Protocols
- 5. Create New Protocol

|                                                                | Iministrative Web Services                                                                                    |                    |                |                                          |
|----------------------------------------------------------------|----------------------------------------------------------------------------------------------------|--------------------|----------------|------------------------------------------|
| To protect the security of                                     | your data, this application will automatically terminate in 00:09:08. Unsaved                                 | work will be lost. |                |                                          |
| Welcome Inbox My F                                             | esearch 1                                                                                                    |                    |                |                                          |
| Inbox Research Applications                                    | My Research On-line Animal Protocols 🧹 2 rotocols                                                             |                    |                |                                          |
| Animal PI     Animal Protocols     Animals                     | 4 tocol Search List for PI Protocol Search for PI - Unsubmitted (104) Protocol Search for PI - Unsubmitted (4 | 7)                 |                |                                          |
| <ul> <li>Designate</li> <li>Committee Meetings (PI)</li> </ul> |                                                                                                    |                    |                |                                          |
|                                                                |                                                                                                    |                    |                |                                          |
|                                                                | View: [Standard View] 🔹   🚱 Open Folder View 🗋 Create New Protocol                                            | 5 nt 🗋             | Create Renewal | Create PCR 📋 Copy   Export 🖌   🍄 Refresh |
|                                                                | Protocol # Renew # Protocol Title                                                                             | PI Name            | Animal Species | Committee                                |
|                                                                | 20012382 Notification test 1a                                                                                 | Dr Adrianna        | Mice           | Faculties of Medicine and Pharmacy LACC  |

- 6. Select type of protocol (University of Toronto or Hospital-approved protocol)
- 7. Click Next to advance to the first page of the protocol document.

| Protocol Type                                                                                                    |          |
|----------------------------------------------------------------------------------------------------|----------|
|                                                                                                    |          |
|                                                                                                    |          |
|                                                                                                    |          |
| Please select one of the tollowing options: *                                                                                                    |          |
| Submit a University of Toronto protocol application                                                                                                    |          |
|                                                                                                    |          |
| If your animal research is performed at one of the affiliated institutions listed below and is funded by a grant administered by the University, your approved protocol from the institution should be submitted instead of a University of Toronto protocol application. |          |
| Institutions                                                                                                    |          |
| Baycrest Centre for Geriatric Care                                                                                                    |          |
| Holland Bloorview Kids Rehabilitation Hospital                                                                                                    |          |
| Centre for Addiction and Mental Health                                                                                                    |          |
| Mount Sinai Hospital                                                                                                    |          |
| St. Michael's Hospital Select type of p                                                                                                    | orotocol |
| Sunnybrook Health Sciences Centre                                                                                                    |          |
| The Hospital for Sick Children                                                                                                    |          |
| University Health Network                                                                                                    |          |
| Women's College Hospital                                                                                                    |          |
| Royal Ontario Museum                                                                                                    |          |
| Toronto Centre for Phenogenomics                                                                                                    |          |
|                                                                                                    |          |
| If this is a <b>Renewal</b> of a protocol from an affiliated institution <b>DO NOT continue</b> with this process.<br>Please select the Renewal option on the previous page.                                                                                              |          |
|                                                                                                    |          |
| Submit a protocol from a fully-affiliated University institution                                                                                                    |          |
|                                                                                                    |          |
| Next > 7                                                                                                    |          |
|                                                                                                    |          |